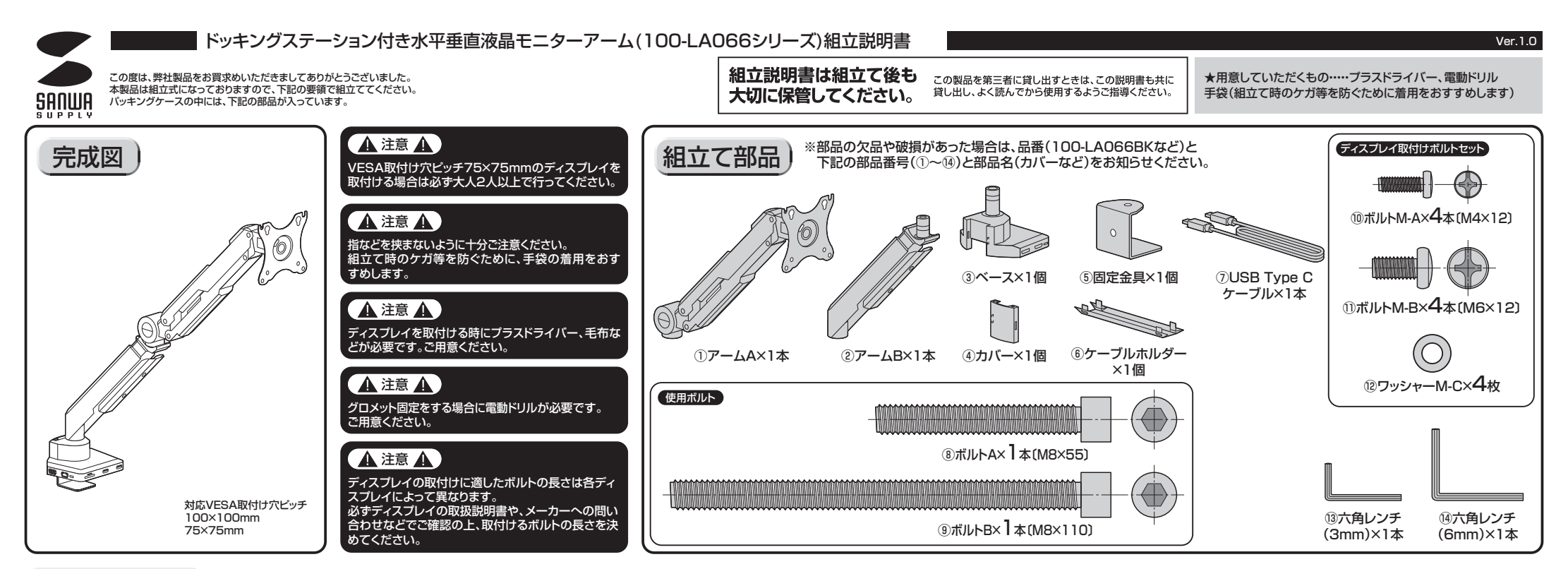

## クランプ固定の場合

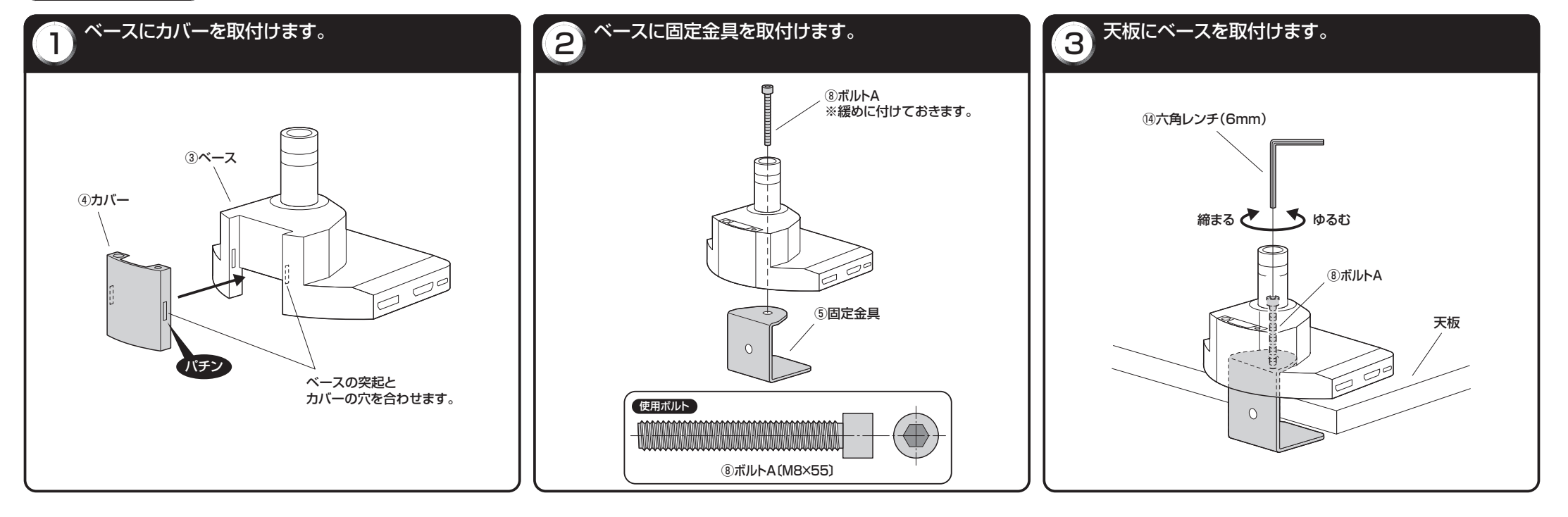

### グロメット固定の場合

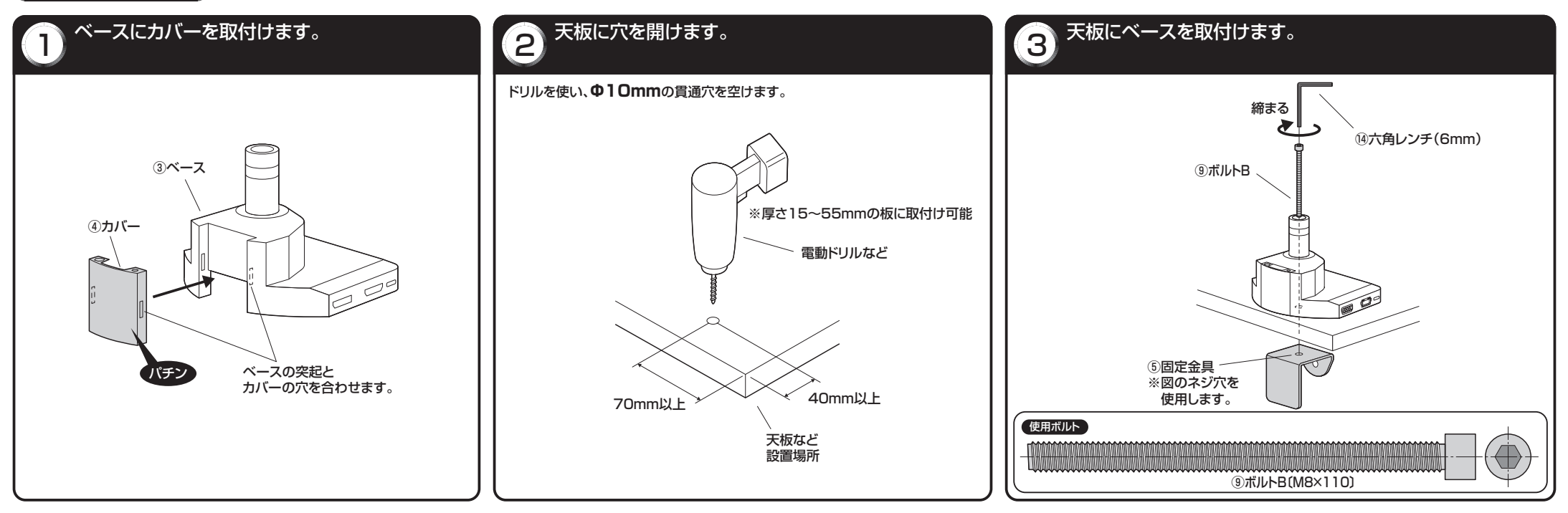

アーム・ディスプレイの取付け

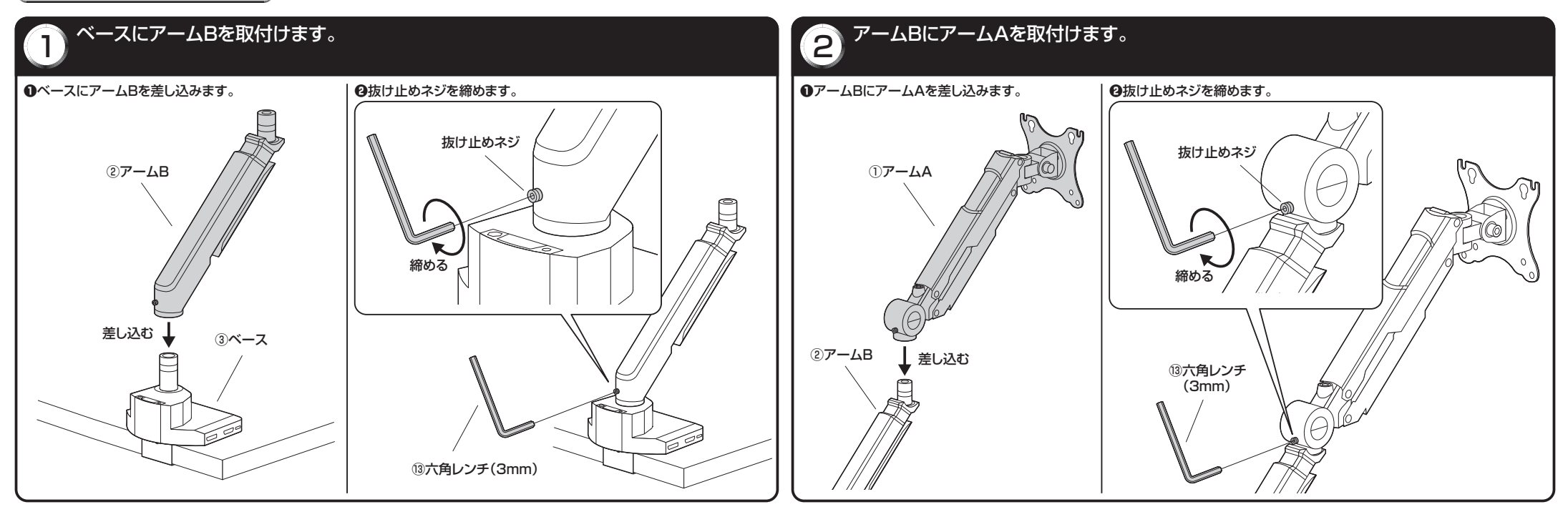

#### アームAにディスプレイを取付けます。 3 <ディスプレイの取付け穴ピッチを確認します> <ボルト選定時の注意点> <ボルトの太さ、長さに関する注意> ・ボルトが太すぎたり、長すぎたりするとディスプレイを破損する アームAのブラケット部 ⑩ボルトM-Aまたは①ボルトM-B 取付け穴ピッチ 場合があります。 (厚み約2mm) <sup>12</sup>ワッシャーM-C(厚み約1mm) ▲ 注意 ▲ また、ボルトが短すぎるとディスプレイがしっかりと固定できず 脱落する恐れがあります。 ディスプレイに付属しているスタンド類は取外してく ボルトの長さを選ぶ際は、 取付けに適したボルトの太さ、長さは各ディスプレイによって異 ださい。 ブラケットの厚み+ 取付け穴 ディスプレイ なります。 スタンド類の取外し方法はディスプレイの取扱説明 ワッシャーM-Cの厚みを ピッチ 裏面 必ずディスプレイの取扱説明書や、メーカーへの問い合わせなど 書をご参照ください。 加味してご用意ください。 でご確認の上、適切な太さ、長さのボルトを使用してください。 0 ・付属のボルトが合わない場合は、強度に十分ご注意の上、市販の ディスプレイ本体 適切な太さ、長さのボルトをご用意ください。 取付け穴断面図 <ねじ穴ピッチ75×75mmの場合> ディスプレイ ●ディスプレイの下側2ヶ所のねじ穴をボルトで固定します。 ❷ディスプレイの上側2ヶ所のねじ穴を ⑩ボルトM-A ボルトで固定します。 または ⑩ボルトM-A ①ボルトM-B または <sup>12</sup>ワッシャーM-C ▲ 注意 ▲ ▲ 注意 ▲ ①ボルトM-B この作業は必ず大人2人以上で この作業は必ず大人2人以上で 12ワッシャーM-C 行ってください。 行ってください。 ▲ 注意 ▲ ค 2本のボルトで固定した後も ディスプレイを支えたまま、次の 作業を行ってください。 <ねじ穴ピッチ100×100mmの場合> ⑩ボルトM-A ●ディスプレイの上側2ヶ所のねじ穴をボルトで固定します。 ②アームAのブラケット部にボルトをひっかけます。 ●下側2ヶ所をボルトで固定します。 または 11ボルトM-B ▲ 注意 ▲ ▲ 注意 ▲ 】 <sup>12</sup>ワッシャーM-C 指などを挟まないように 毛布などを下に敷き、ディスプレイ への傷や破損に十分ご注意ください。 十分ご注意ください。 Ð ⑩ボルトM-A ワッシャーM-Cはブラケットの ボルトはワッシャーM-Cと または 後側になります。 ディスプレイの間に4mm程度の ①ボルトM-B ディスプレイ すき間が空くように緩めに付けて 12ワッシャーM-C 12ワッシャーM-C おきます。 ⑩ボルトM-A または ボルトM-B F em O 12ワッシャーM-C Ø 約4mm 毛布など ディスプレイ本体 最後に全てのボルトを ▲ 注意 しっかりと締め付けます。 取付け穴断面図

### アーム・ディスプレイの取付けの続き

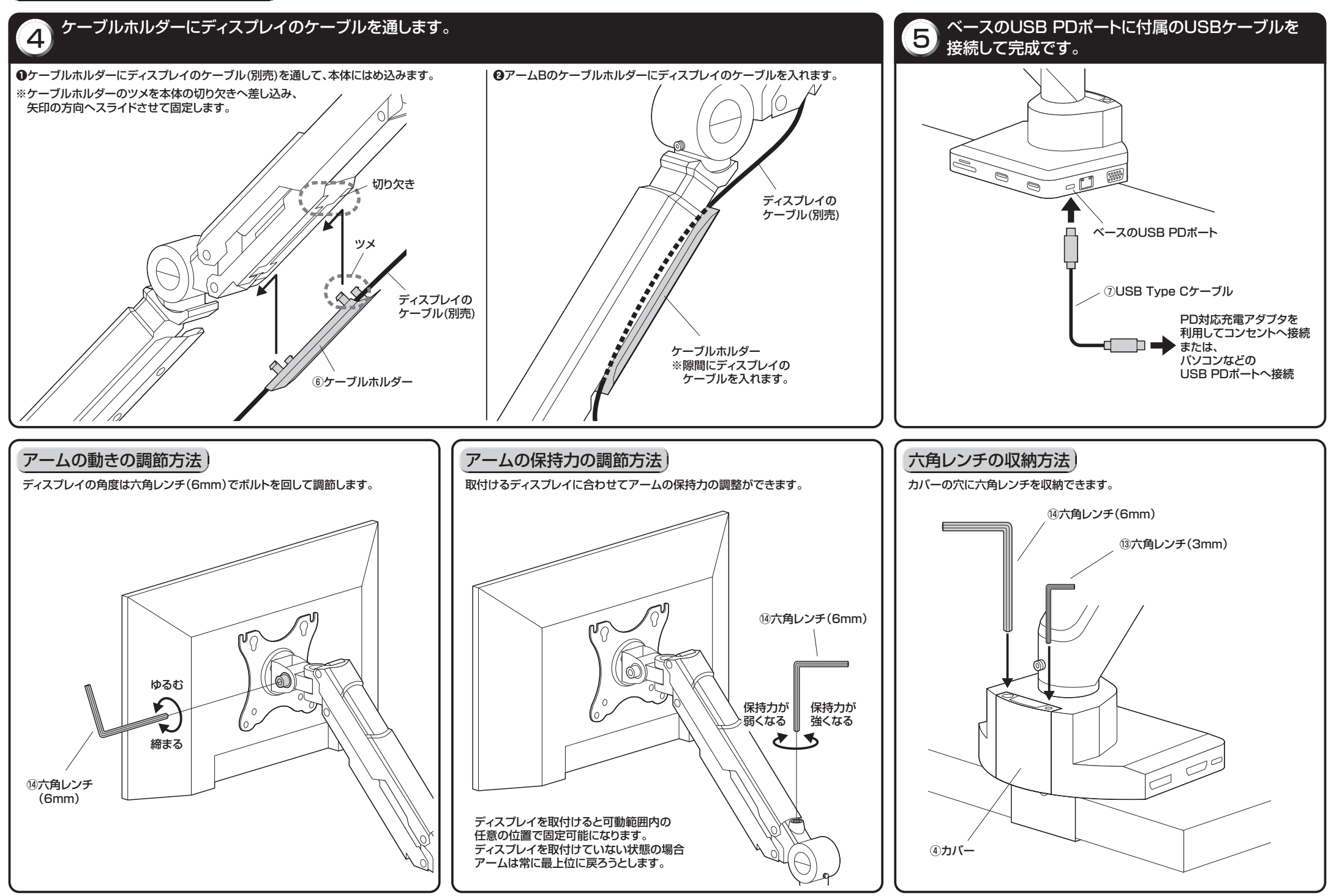

# 安全の為に注意していただく点

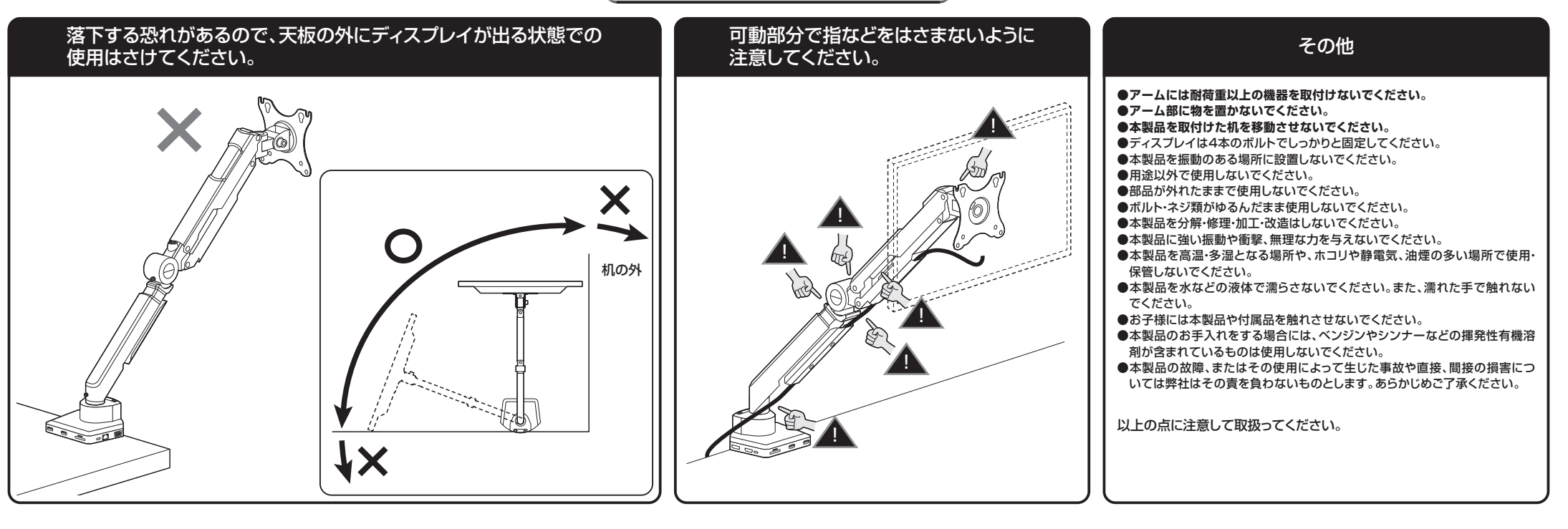

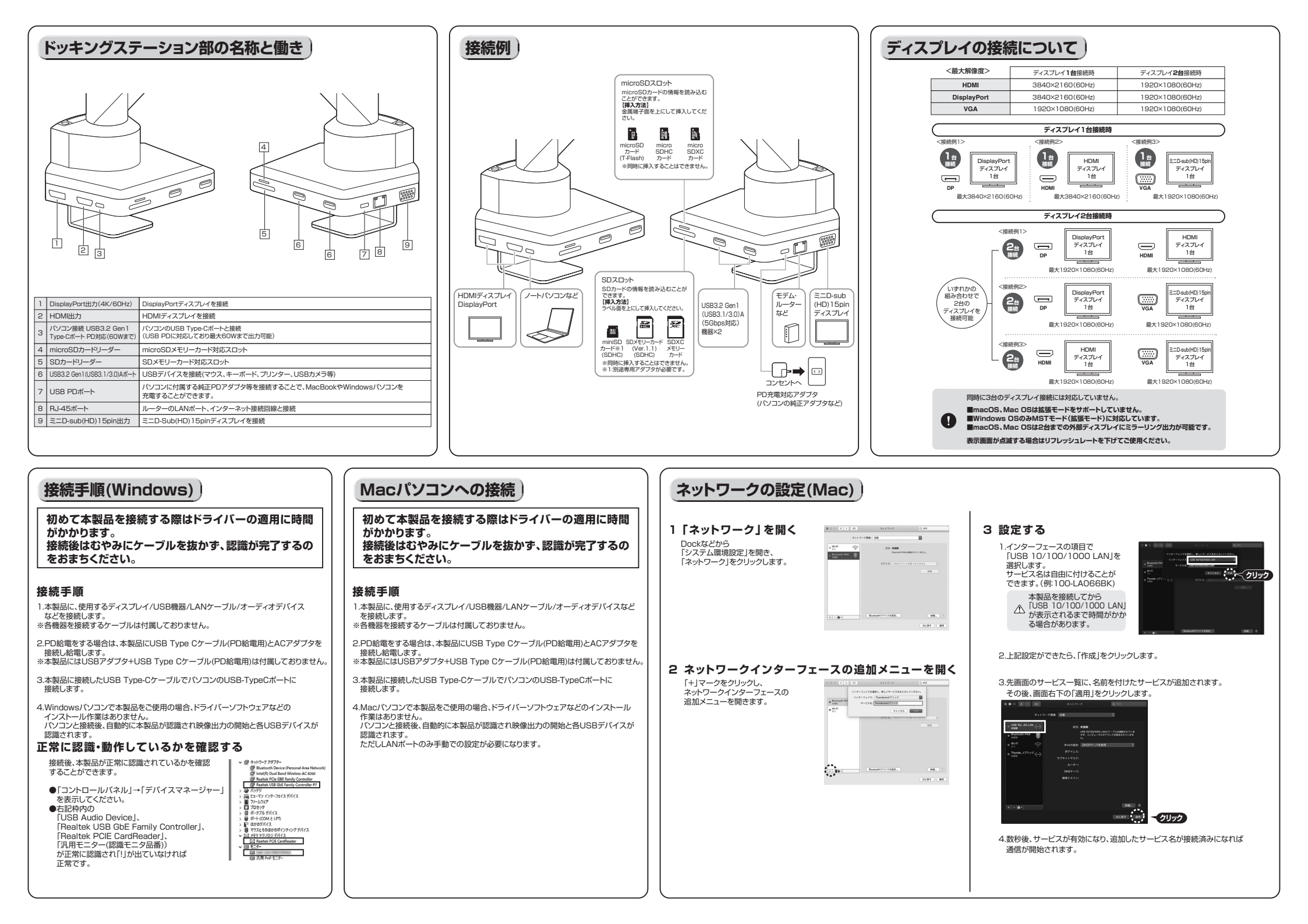

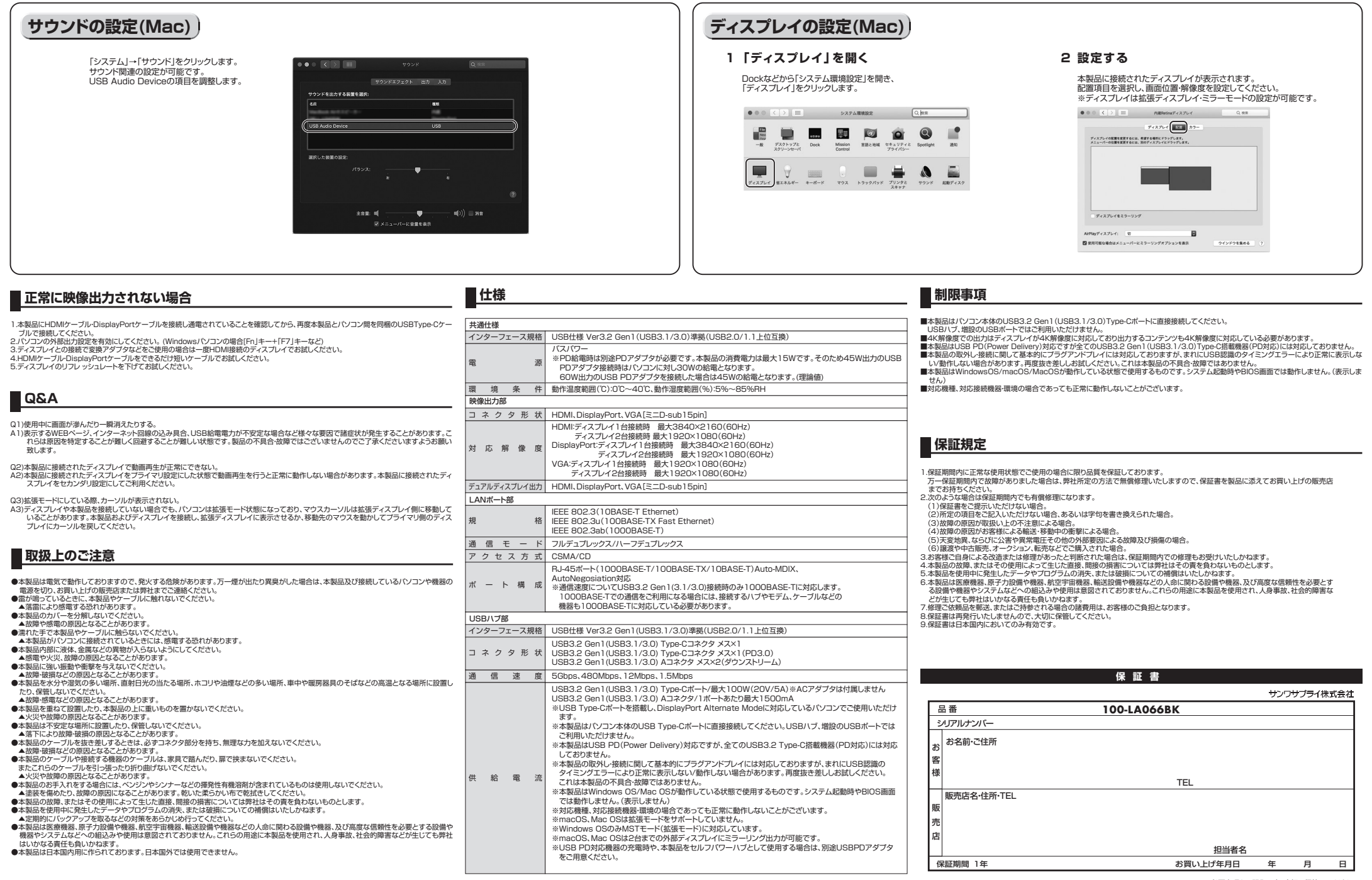

※必要事項をご記入の上、大切に保管してください。

製品に関する 製品に関する 製品に関するお問い合わせなどございましたら、お買求めの販売店又は お問い合わせ 右記までお気軽にご相談下さい。

CC/AJ/TTDaC

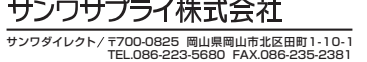